## eBook Exploration

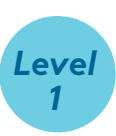

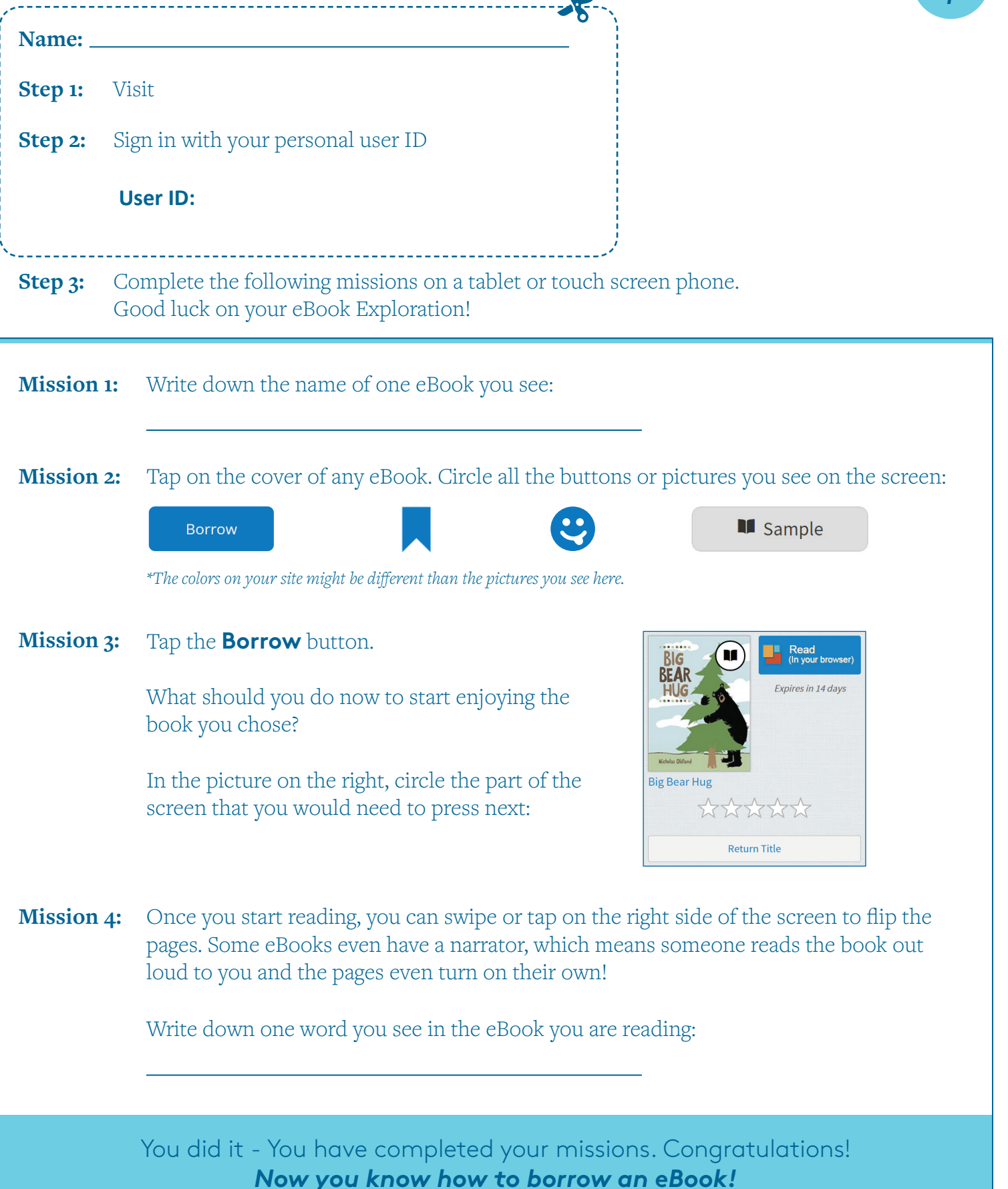

*Questions?* Look for the **?** on our OverDrive site for help.

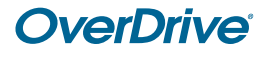